**FICHE PRATIQUE 6** 

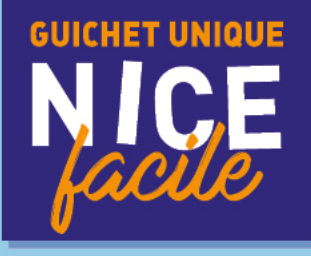

## CONFIRMER VOTRE DEMANDE DE PLACE EN CRÈCHE

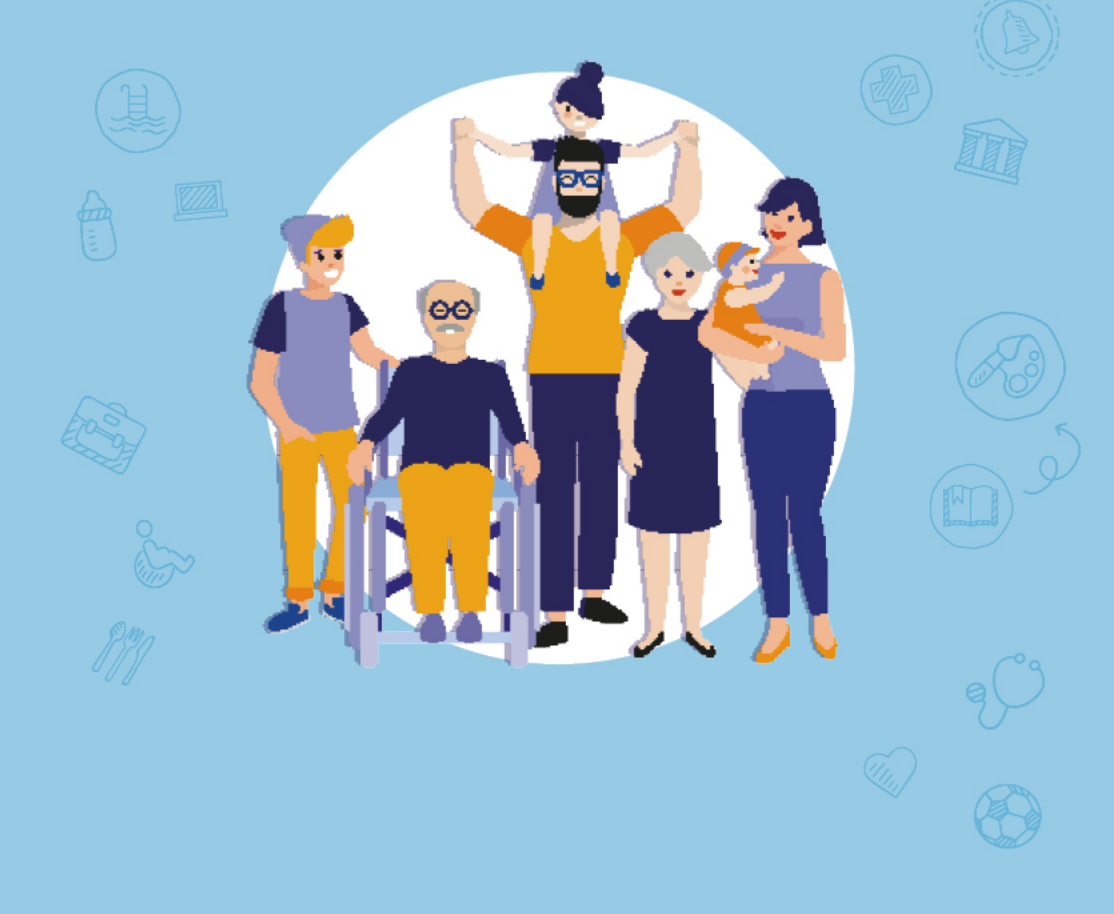

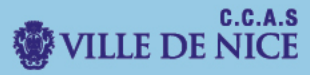

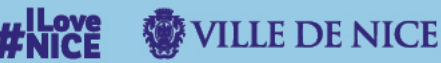

I. I. <u>Connectez-vous à votre compte citoyen.</u>

Rendez-vous sur le site <u>www.nice.fr</u>.

En haut de la page, cliquez sur « Démarches en ligne ».

| f             | 🖌 🖸 🖷 🎐      |              | Rechercher Q |                |           |             |  |  |  |  |
|---------------|--------------|--------------|--------------|----------------|-----------|-------------|--|--|--|--|
| VILLE DE NICE |              |              |              |                |           |             |  |  |  |  |
|               | VOTRE MAIRIE | VIVRE À NICE | CULTURE      | DÉCOUVRIR NICE | NICE 2020 | NICE FACILE |  |  |  |  |

Une fenêtre d'identification apparait.

Vous avez 2 moyens de vous identifier :

- Avec votre compte FranceConnect (si vous en possédez un).
- Avec votre Compte Citoyen (puis cliquez sur « Se connecter »).

| Compte Citoyen                     |        |  |  |  |  |  |  |
|------------------------------------|--------|--|--|--|--|--|--|
| S'identifier avec<br>FranceConnect |        |  |  |  |  |  |  |
| Qu'est-ce que FranceConnect.?      |        |  |  |  |  |  |  |
| Adresse de messagerie              |        |  |  |  |  |  |  |
|                                    |        |  |  |  |  |  |  |
| Mot de passe                       |        |  |  |  |  |  |  |
| SE CONNECTER                       |        |  |  |  |  |  |  |
| MOT DE PASSE OUBLIÉ                |        |  |  |  |  |  |  |
| INSCRIPTION                        |        |  |  |  |  |  |  |
| SUIVI DE MES DEMANDES              |        |  |  |  |  |  |  |
|                                    |        |  |  |  |  |  |  |
|                                    | Fermer |  |  |  |  |  |  |

Sur l'écran suivant, appuyez sur « Fermer » en bas de la page.

Vous voila dans Mes démarches en ligne .

Choisissez « Pour vos enfants » puis « Portail Petite Enfance ».

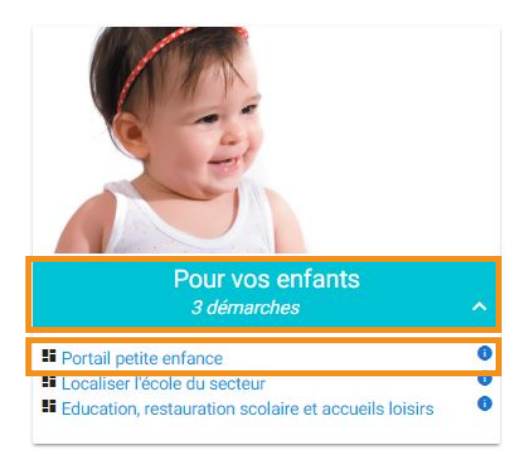

Renseignez votre **numéro de famille** et le **mot de passe**, puis accédez au portail.

| Portail Petite Enfance                                                                                                |
|----------------------------------------------------------------------------------------------------|
| Pour accéder à ce service, veuillez vous connecter avec l'identifiant et le mot de passe mentionnés sur votre facture |
| NO DE FAMILLE *                                                                                                    |
| MOT DE PASSE *                                                                                                    |
| VALIDER                                                                                                    |
| Vous n'avez pas de numéro famille et vous souhaitez préinscrire un enfant en crèche ?<br><b>Cliquez-ici</b>           |
|                                                                                                    |
|                                                                                                    |
| RETOUR AUX DÉMARCHES                                                                                                  |
|                                                                                                    |
| Portail Petite Enfance                                                                                                |
| Vous êtes lié au Portail petite enfance.                                                                              |
|                                                                                                    |
| Vous n'avez pas de numéro famille et vous souhaitez préinscrire un enfant en crèche ?<br>Cliquez-ici                  |

| Petite                                                                                                    |                                               |                        |           |                                                                                                    |
|----------------------------------------------------------------------------------------------------|-----------------------------------------------|------------------------|-----------|----------------------------------------------------------------------------------------------------|
| Cnjanc                                                                                                    | 'e ' ( `                                      |                        | 4         |                                                                                                    |
|                                                                                                    | e-serv                                        | Aces Petite En         | ance      | Bienvenue famille TEST   Déconnexion                                                                                   |
|                                                                                                    |                                               |                        |           | <u>Imprimer la page</u>                                                                                                |
|                                                                                                    | Consultation de ma fie                        | che                    |           |                                                                                                    |
|                                                                                                    | Informations sur la compos                    | ition du foyer         |           |                                                                                                    |
| MA FICHE FAMILLE                                                                                                    | Nom de famille<br>Nombre d'enfant(s) à charge |                        | TEST<br>1 | Numéro de la fiche Famille<br>Date de dernière modification 22/10/2018 - 03:00:52<br>La famille habite dans la commune |
| <ul> <li>Consultation de ma fiche</li> </ul>                                                                                                    |                                               |                        |           |                                                                                                    |
| <ul> <li>Mettre à jour ma fiche</li> </ul>                                                                                                    | Adulte 1 (obligatoire)                        |                        |           | Adulte 2 (facultatif)                                                                                                  |
| parent(s)                                                                                                    | Civilité                                      | MADAME                 |           | 😢 Il n'y a pas d'adulte 2                                                                                              |
| <ul> <li>Mettre à jour ma fiche<br/>opfant(a)</li> </ul>                                                                                                    | Nom<br>Defense 1                              | TEST                   |           |                                                                                                    |
| eman(s)                                                                                                    | Prénom 2                                      | TEST                   |           |                                                                                                    |
| <u>Confirmation de la</u>                                                                                                    | Qualité                                       | MERE                   |           |                                                                                                    |
| Indissance                                                                                                    | Date de naissance                             | 08/08/1978             |           |                                                                                                    |
| <ul> <li>Mise à jour de mon mot de</li> </ul>                                                                                                    | Organisme allocataire                         | REGIME GENERAL         |           |                                                                                                    |
| Actuality and a second second se | Numéro d'allocataire                          | 0000                   |           |                                                                                                    |
|                                                                                                    | No - Complement                               |                        |           |                                                                                                    |
| MA PREINSCRIPTION                                                                                                    | Adresse                                       | CORNICHE SAINTE ROSALI |           |                                                                                                    |
|                                                                                                    | Code and a local                              |                        |           |                                                                                                    |
| HES PALEMENTS                                                                                                    | Code postal - Ville                           | 06000 - NICE           |           |                                                                                                    |
| FAO                                                                                                    | Téléphone domicile                            |                        |           |                                                                                                    |
|                                                                                                    | Téléphone portable                            |                        |           |                                                                                                    |
|                                                                                                    | E-mail                                        |                        |           |                                                                                                    |
|                                                                                                    | Autoriser l'envoi d'information               | s                      |           |                                                                                                    |
|                                                                                                    | par SMS                                       | Non                    |           |                                                                                                    |
|                                                                                                    | par e-mail                                    | Oui                    |           |                                                                                                    |
|                                                                                                    | Demande à recevoir une<br>facture papier      | Non                    |           |                                                                                                    |
| N7 St.                                                                                                    | Liste du/(des) enfant(s)                      |                        |           |                                                                                                    |
|                                                                                                    | 😢 Il n'y a pas d'enfant associ                | é à votre fiche Famill | e         |                                                                                                    |

Mentions légales | Données personnelles | Plan du site | Administration | Nous contacter | Carte des établissements

II. <u>Maintenez votre demande de place.</u>

Rendez-vous dans « Ma Préinscription » pour effectuer cette démarche.

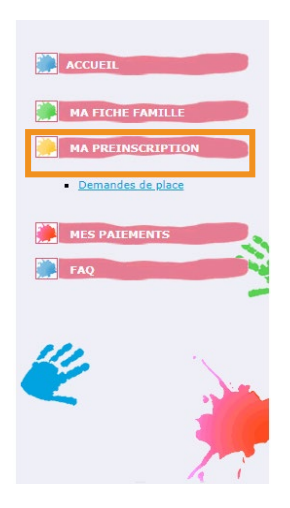

|                                                | Date d'entrée<br>souhaitée<br>Nombre de jours<br>hebdomadaires<br>Commentaire                               |  | 5 | Matin<br>Après-midi |  |  | Mer<br>Oui<br>Oui | Jeu<br>Oui<br>Oui | Ven<br>Oui<br>Oui |
|------------------------------------------------|----------------------------------------------------------------------------------------------------|--|---|---------------------|--|--|-------------------|-------------------|-------------------|
| Maintien de la demande                         | Choix Mode d'accueil<br>1 CRECHE EAU<br>1 VIVE<br>2 CRECHE<br>2 CRECHE<br>3 MANTEGA Télécharger le récépiss |  |   |                     |  |  |                   |                   |                   |
| cliquez pour afficher l'historique complet     | Derniers évènements Dates                                                                                   |  |   |                     |  |  |                   |                   | Dates             |
| Envoi d'une relance par MAIL/SMS               |                                                                                                    |  |   |                     |  |  |                   | 25                | /02/2019          |
| Maintien de la demande de place par la famille |                                                                                                    |  |   |                     |  |  |                   | 22                | /02/2019          |
| Envoi d'une relance par MAIL/SMS               |                                                                                                    |  |   |                     |  |  |                   | 20                | /02/2019          |

Cliquez sur « Maintien de la demande » pour confirmer votre demande de place dans un établissement de la Petite Enfance de la Ville de Nice.

Sur la **fenêtre suivante** un message vous **informe** que votre demande a bien été **prise en compte**.

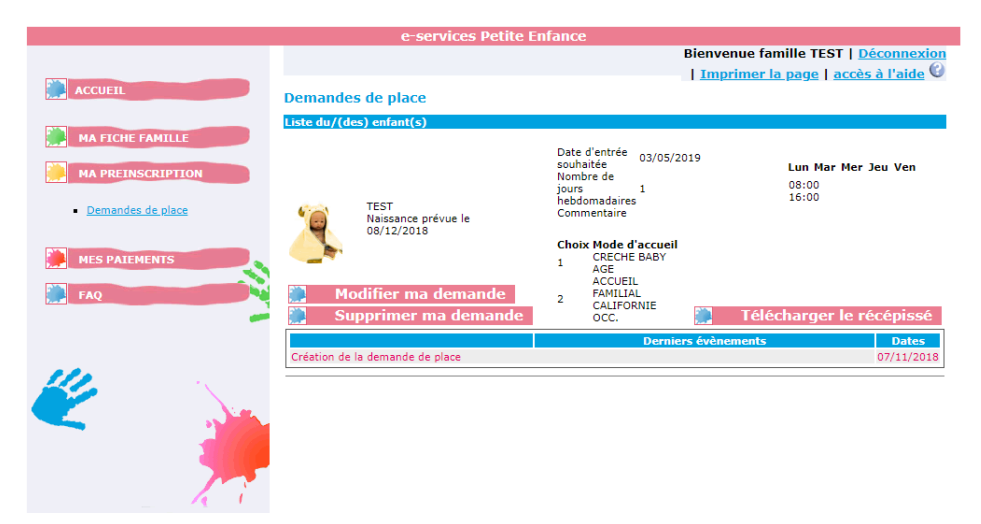

Parallèlement un mail vous confirmera que votre demande de place est maintenue.